# CANCE TECHNOLOGIES P300 Pico Projecteur

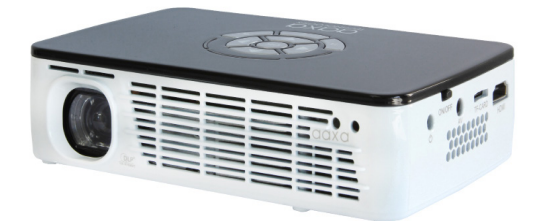

#### Guide de l'utilisateur

### Mise en garde !

AVERTISSEMENT : Veuillez utiliser ce produit en suivant les instructions. Une mauvaise utilisation peut causer des blessures ou la mort.

NE pas utiliser pendant la conduite

NE pas exposer à l'eau ou de sol mouillé. Choc électrique peuvent se produire.

NE pas exposer l'image projetée de LED à vos yeux ou aux yeux des autres

NE pas bloquer ou restreindre le débit d'air par les orifices de ventilation car cela peut causer le projecteur surchauffe

Le projecteur, la batterie ou le chargeur éloignez-vous de toute source de chaleur Précaution d'emploi de la batterie

- Ne pas percer ou percer la batterie avec des objets pointus
- Ne pas chauffer le produit ou l'exposer à des températures élevées.
- Ne pas mouiller ou placez-le dans un liquide
- Précaution d'emploi de l'écouteur (boules quies)
  - L'utilisation prolongée à un volume élevé peut altérer votre audition.
  - Un volume élevé pendant la marche ou la conduite peut causer des distractions et entraîner des blessures ou la mort

### Table des matières

| 1  | Chapitre 1: P300 en bref       | 17 | Relie  |
|----|--------------------------------|----|--------|
| 2  | Unité principale avant/arrière | 19 | Conr   |
| 3  | Télécommande & clavier         |    | Chapit |
| 4  | Accessoires                    | 21 | Menu   |
|    | Chapitre 2: Mise en route      | 22 | Menu   |
| 5  | Mise en marche / arrêt         | 24 |        |
| 6  | Concentrer l'ajustement /      | 25 | Menu   |
|    | Distance de portée             | 27 |        |
| 7  | Installation des piles         | 28 | Menu   |
| 8  | Connexion à un ordinateur VGA  | 30 |        |
| 10 | Connexion à un ordinateur HDMI | 31 | Menu   |
| 12 | Connexion vidéo Composite      | 32 | Menu   |
| 14 | Connexion au vidéo HDMI        | 37 | Ajust  |
| 16 | Connexion à un haut-parleur ou | 39 | Chapit |
|    | tête-téléphones                | 40 | Dépa   |
|    |                                | 41 | Spéc   |

er une carte Micro SD nexion à un hôte USB tre 3: Écrans de Menu u principal u du lecteur vidéo Vidéo FAQ u de visionneuse de photo Photo FAQ u lecteur de musique Musique FAQ u visualisation ebook u de configuration tements de Keystone tre 4: Détails techniques annage Spécifications

### P300 en bref

Unité principale avant/arrière

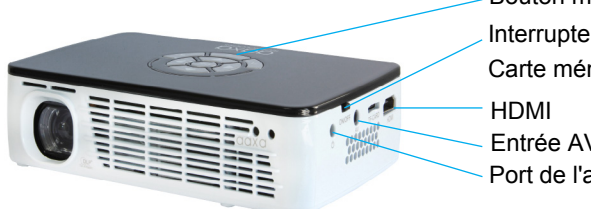

Chapitre 1

Bouton marche / arrêt Interrupteur d'alimentation Carte mémoire micro SD HDMI Entrée AV Port de l'adaptateur DC

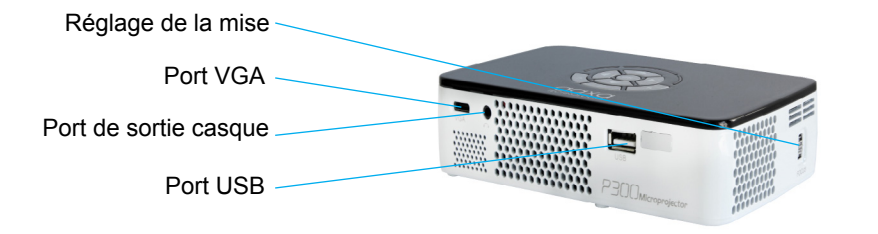

### Télécommande & clavier

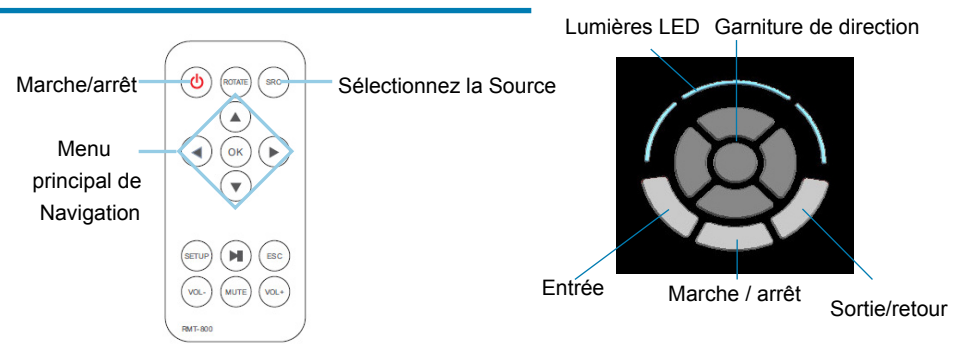

Le clavier et la télécommande permet de naviguer dans les menus. Le Menu de Navigation principal sur la télécommande fonctionne exactement comme la croix directionnelle sur l'unité P300.

Avis : En appuyant sur power sur la télécommande mettre le projecteur en mode veille. Appuyez sur le bouton d'alimentation du projecteur si vous souhaitez le désactiver.

### Accessoires

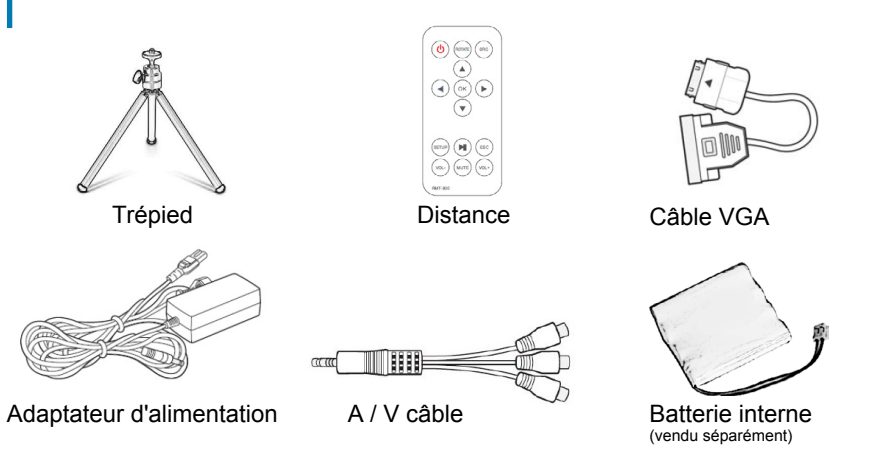

\* Dans des circonstances différentes, les accessoires réels peuvent différer de ceux montrés dans les images ci-dessus.

### Mise en route

# Chapitre 2

#### Mise marche le projecteur

- 1. Branchez le cordon d'alimentation pour le P300.
- 2. Brancher le mur dans la source de courant du mur.
- Mettez le service / commutateur sur le côté du projecteur sur le "ON" position pour entrer en mode "veille".
- 4. Appuyez sur le bouton marche / arrêt sur le clavier et maintenez-le enfoncé pendant 2-3 secondes démarrer le projecteur

#### Éteindre le projecteur

- 1. Maintenez enfoncé le bouton d'alimentation sur le clavier pendant 3 secondes.
- Le moteur optique devrait mettre hors tension et le ventilateur doit cesser de filature. Le projecteur est maintenant en « stand by mode » et peut être allumé à l'aide de la télécommande. « Mode veille » consomme un peu de puissance
- Pour complètement éteindre le projecteur, mettez au On / Off interrupteur sur le côté du projecteur à la position "Off"

Remarque : La batterie de projecteur P300 ne charge pas quand il est en marche.

### Se concentrer ajusté chaque / Distance de portée

#### Réglage de la mise

• Faites tourner la roue de mise au point vers le haut ou vers le bas jusqu'à ce que l'image devienne clair.

#### Tableau des distances de lancer

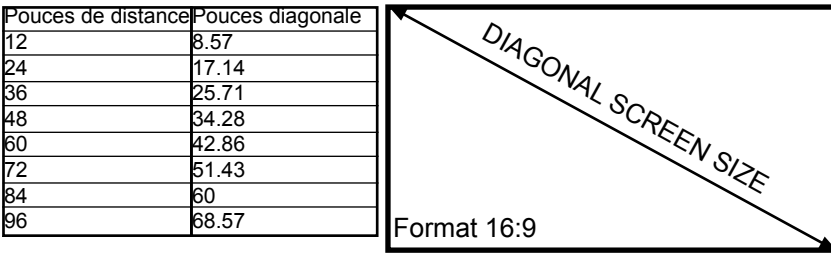

TAILLE DE LA DIAGONALE DE L'ÉCRAN

#### Jeter Ratio 1.4

\* distance de lancer minimale : 10 pouces

### Installation des piles

- 1. Retirez les trois vis cerclés en bleu tenant la pile P300.
- 2. Connectez le faisceau de la batterie jusqu'au
- logement de la pile sur la carte de circuit imprimé
- 3. Installer le nouveau boîtier de batterie

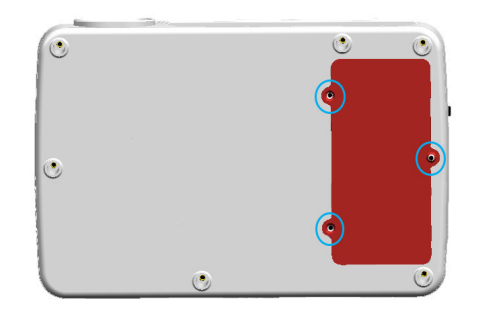

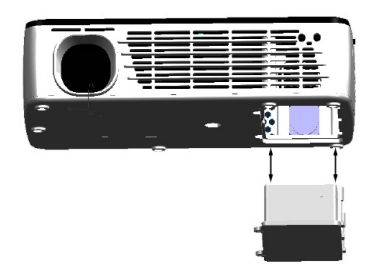

### Connexion à un ordinateur via VGA

Étape 1 :

Connecter l'extrémité large de la

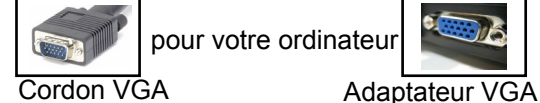

Étape 2 :

Branchez la petite extrémité de la

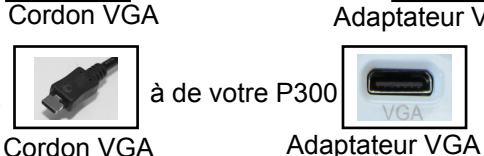

Étape 3 :

#### Dans le Menu principal

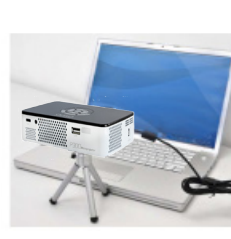

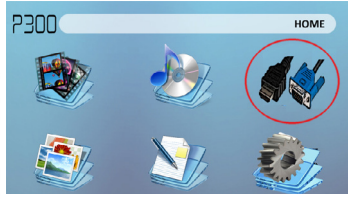

Sélectionnez l'icône « INPUT »

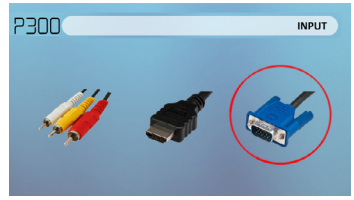

#### Sélectionnez l'icône « VGA »

8

### Connexion à un ordinateur Cont.

#### Étape 4 :

Activation sortie VGA ou HDMI sur votre ordinateur – pour activer VGA ou une sortie HDMI sur votre ordinateur la plupart des ordinateurs requièrent « tourner » la fonction de sortie vidéo. Chaque ordinateur est différent. Veuillez consulter votre manuel d'instructions pour activer la sortie VGA ou HDMI. Voici les instructions uniformisées pour un ordinateur Windows XP - pas

tous les systèmes sont les mêmes. Etape 5 :

#### Étape 6 :

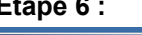

1280 by 960 pixels

800.

IDIA GeErroe 2025 / MAIDIA reforme E

Highest (32 bit)

Identity Troubleshoot... Advanced

texte n'est pas lisible,

régler la résolution de

recommandons de 1280 x

l'écran. Nous vous

OK Cancel Acci

I. Faites un clic droit sur ordinateur de bureau et sélectionnez « Propriétés »

- 2. Afficher les propriétés de fenêtre pop up
- 3. Cliquez sur l'onglet « Paramètres »
- 4. Si un moniteur secondaire est grisé, cliquez dessus et cochez « Étendre mon bureau

5. Si l'image est floue ou le Windows sur ce moniteur »

Appuyez sur la fonction & « F5 » pour indiguer à l'ordinateur pour

permettre à plusieurs écrans. Vous pouvez également Appuyez sur Windows + P pour faire défiler les paramètres d'affichage. \* NOTE : les différents systèmes d'exploitation peuvent différer

### Connexion à un ordinateur via HDMI

Step 1: Connect one end of the to your computer's Ham HDMI Adapter HDMI Cord Step 2: Connect one end of the to your P300s HDMI HDMI Adapter HDMI Cord Step 3:

#### In the Main Menu

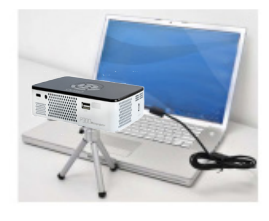

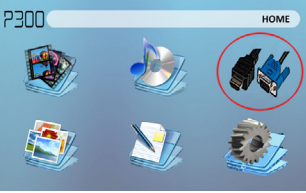

Select "INPUT" icon

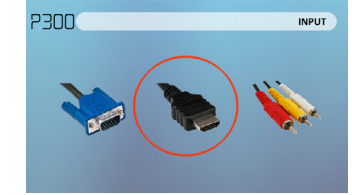

#### Select "HDMI" icon

10

### Connexion à un ordinateur Cont.

#### Étape 4 :

Activation sortie VGA ou HDMI sur votre ordinateur - pour activer VGA ou une sortie HDMI sur votre ordinateur la plupart des ordinateurs requièrent « tourner » la fonction de sortie vidéo. Chaque ordinateur est différent. Veuillez consulter votre manuel d'instructions pour activer la sortie VGA ou HDMI. Voici les instructions uniformisées pour un ordinateur Windows XP - pas

tous les systèmes sont les mêmes. Étape 5 :

Appuyez sur la fonction & « F5 »

pour indiquer à l'ordinateur pour

Vous pouvez également Appuyez

permettre à plusieurs écrans.

#### Étape 6 :

1280 by 960 pixels

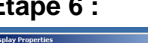

Drag the monitor icons to match the physical arrangement is your monit

rce 2025 / NVIDIA rErrce 6

Identity Troubleshoot... Advanced

texte n'est pas lisible,

OK Cancel App

Faites un clic droit sur ordinateur de bureau et sélectionnez « Propriétés » 2. Afficher les propriétés de fenêtre pop up

- . Cliquez sur l'onglet « Paramètres »
- 4 Si un moniteur secondaire est grisé, cliquez dessus et cochez « Étendre mon bureau 5. Si l'image est floue ou le
  - Windows sur ce moniteur »

sur Windows + P pour faire défiler régler la résolution de les paramètres d'affichage. l'écran. Nous vous \* NOTE : les différents systèmes recommandons de 1280 x d'exploitation peuvent différer 800.

11

### Connexion vidéo Composite

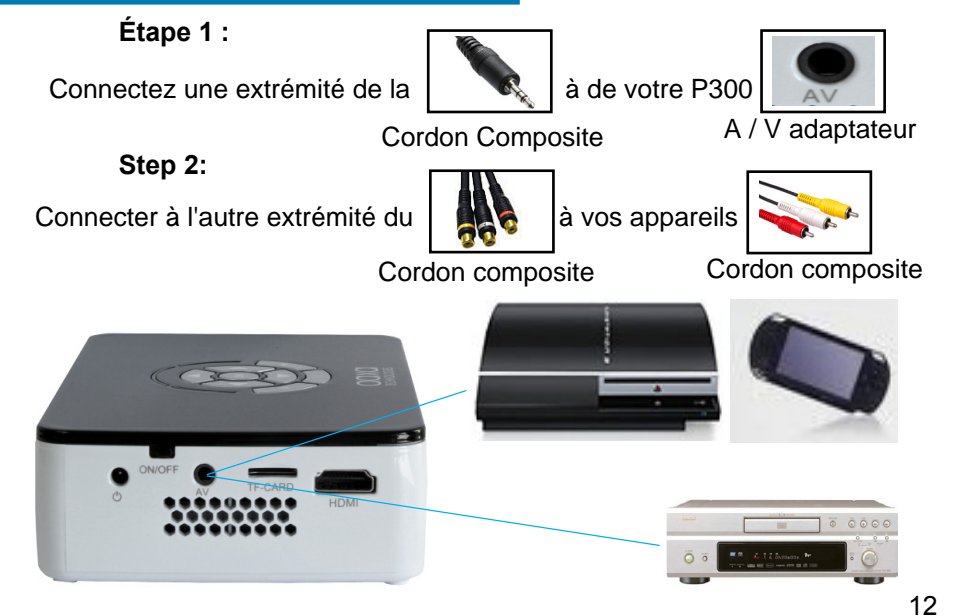

### Connexion à la suite de vidéo Composite.

#### Étape 3 :

. Dans le Menu principal

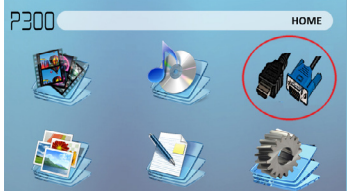

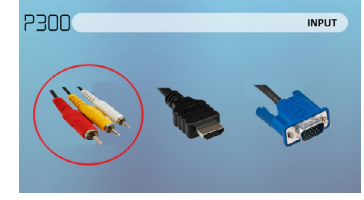

Sélectionnez l'icône « INPUT » Étape 4 :

Sélectionnez l'icône « AV »

13

Allumez votre appareil multimédia.

#### Connectivité avec des périphériques multimédias

Le P300 peut se connecter de nombreux périphériques de médias, y compris : iPod, iPhone, iPad, VHS lecteurs, DVD lecteurs, téléphones intelligents, caméras, consoles de jeux vidéo et autres périphériques avec facilité.

\* Les applications sur les téléphones intelligents requièrent vidéo capacités à afficher avec le P300.

### Connexion au vidéo HDMI

Étape 1 : Connectez une extrémité de la à de votre P300 HDMI HDMI Adaptateur HDMI Étape 2 : Connectez une extrémité de la à vos appareils HDMI Adaptateur HDMI

### Connexion à HDMI vidéo Cont.

### Étape 3 :

Dans le Menu principal

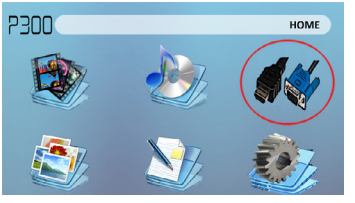

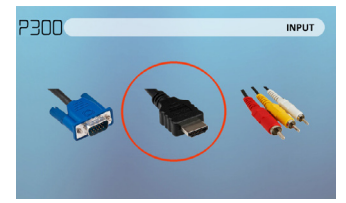

Sélectionnez l'icône « INPUT »

Sélectionnez l'icône « HDMI »

### Étape 4 :

Allumez votre appareil multimédia. Si avaiable sélectionnez 1280 x 720 ou 1920 x 1080

#### Connectivité avec des périphériques multimédias

Le P300 peut se connecter de nombreux périphériques de médias, y compris : iPod, iPhone, iPad, VHS lecteurs, DVD lecteurs, téléphones intelligents, caméras, consoles de jeux vidéo et autres périphériques avec facilité.

\* Les applications sur les téléphones intelligents requièrent vidéo capacités à afficher avec le P300. 15

### Connexion haut-parleurs/écouteurs

and the second

Étape 1: Branchez vos haut-parleurs/écouteurs pour adaptateur pour enceinte du projecteur.

cordon de 3,5 mm

Adaptateur pour enceinte

Étape 2: S'assurer que la puissance et le volume de votre haut-parleur ou casque est allumé

Étape 3: Placer le casque sur et bonne chance !

\* PRÉCAUTION d'emploi de l'écouteur (boules quies)

 Utilisation prolongée à un volume élevé peut altérer l'audition

### Carte mémoire micro SD

#### Comment insérer votre carte Micro SD

- Glissez dans votre carte SD dans la fente pour carte SD sur le devant de la P300. (comme sur la photo)
- Faites doucement glisser la carte SD jusqu'à ce qu'elle \* clics \* en place.

#### Comment accéder à votre carte Micro SD

- Une fois votre carte SD a été inséré, vous pouvez naviguer vers n'importe quel contenu multimédia dans le menu principal.
- Après avoir sélectionné le contenu multimédia, choisissez la sélection de carte SD.
- Vous pouvez maintenant accéder aux données sur votre carte SD dans le lecteur multimédia embarqué

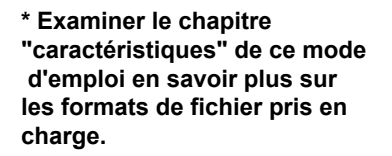

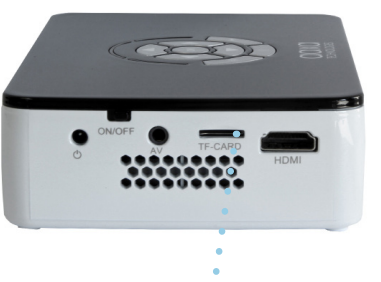

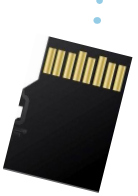

### Micro SD Card Cont.

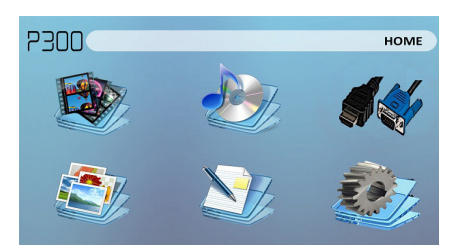

#### Menu lecteur média

- Dans la sélection de Media Player, vous pouvez choisir parmi les Ebooks, images, vidéos et Audio.
- Sélectionnez le menu approprié pour le type de fichier que vous souhaitez visionner.

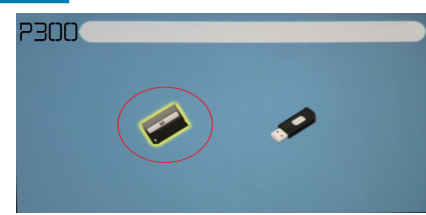

Système de Menu fichier

- Le P300 montrera tous les dossiers et les fichiers que vous avez sur votre carte SD dans le lecteur C:.
- Utilisez les touches directionnelles pour naviguer dans les différents dossiers ou fichiers.

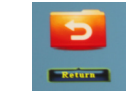

Retour : Vous ramène au menu principal

### USB hôte

#### Comment insérer votre clé USB

- Glissez votre clé USB dans l'adaptateur USB. (comme sur la photo)
- Glissez délicatement le disque jusqu'à ce qu'il ne peut pas aller dans un plus loin.

#### Comment accéder à votre clé USB

- Une fois que votre clé USB a été inséré, vous pouvez naviguer vers n'importe quel contenu multimédia dans le menu principal...
- Après avoir sélectionné le contenu multimédia, choisissez la sélection de l'USB.
- Vous pouvez maintenant accéder aux données sur votre clé USB via le lecteur multimédia embarqué
- \* Examiner le chapitre "caractéristiques" de ce mode d'emploi en savoir plus sur les formats de fichier pris en charge.

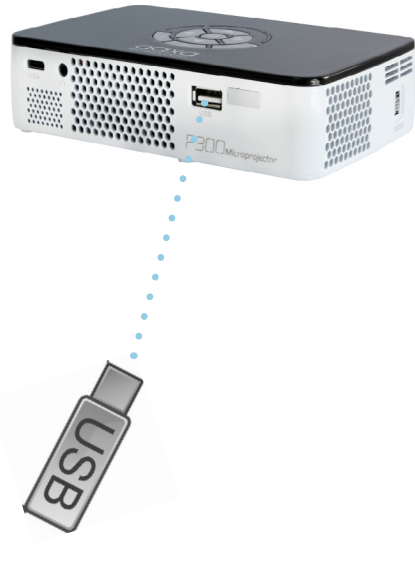

18

### USB hôte Cont.

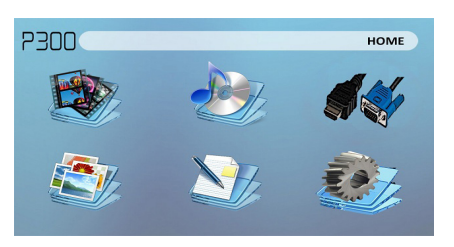

#### Menu lecteur média

- Dans la sélection de Media Player, vous pouvez choisir parmi les Ebooks, images, vidéos et Audio.
- Sélectionnez le menu approprié pour le type de fichier que vous souhaitez visionner.

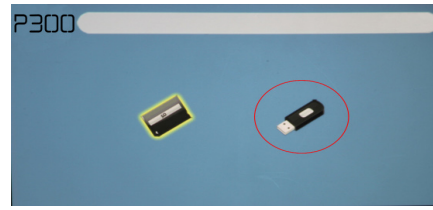

#### Système de Menu fichier

- Le P300 montrera tous les dossiers et les fichiers que vous avez sur votre clé USB.
- Utilisez les touches directionnelles pour naviguer dans les différents dossiers ou fichiers.

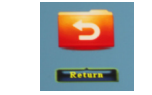

**Retour** : Vous ramène au menu principal

### Écrans de menu

### Chapitre 3

#### Menu principal

Le P300 dispose d'un bâti en fonction PMP (Portable Media Player). Cette fonction permet le projecteur à jouer des vidéos, photos, fichiers de musique et du texte. Pour accéder au menu principal il suffit de tourner sur le projecteur.

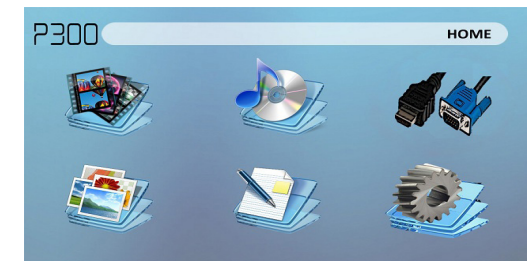

- Défiler vers la gauche/droite en appuyant sur les touches directionnelles droite et gauche
- Pour sélectionner un sous-menu, sélectionnez le sous-menu souhaité, puis appuyez sur le bouton OK situé au milieu du clavier ou à distance.
- Pour revenir à la page précédente, tandis que dans un sous-menu, appuyez sur le dos à l'extrême droite juste en dessous du pavé directionnel.

### Menu du lecteur vidéo

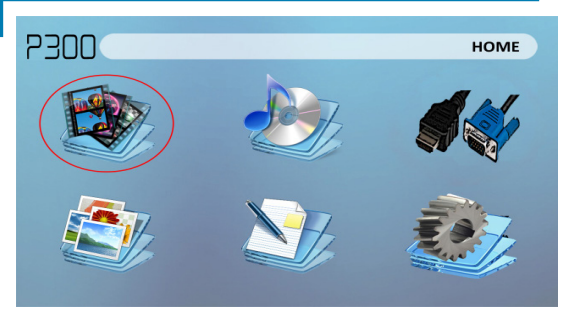

#### **Ouverture d'un fichier :**

- Sélectionnez l'option vidéo dans le menu principal.
- Sélectionnez le support de • matériel, sur que le fichier est stocké
- Choisir quel fichier que vous voulez écouter.

Sélectionnez l'icône « vidéo »

Le P300 montrera tous les dossiers et les fichiers que vous avez sur vos disques de SD ou USB. Utilisez les touches directionnelles pour naviguer dans les différents dossiers ou fichiers.

Prévisualisation des fichiers :

- Appuyez sur les touches directionnelles pour sélectionner le poste qui vous intéresse
- Attendez 2-3 secondes et un aperçu de la vidéo s'affiche sur l'écran .

### Menu du lecteur vidéo

#### Lecture des vidéos

Pour utiliser les contrôles vidéo, utilisez les touches directionnelles pour sélectionner l'option que vous voulez choisir.

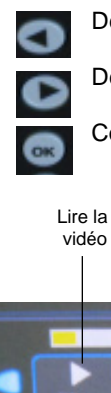

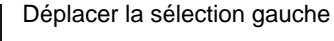

Déplacer la sélection droite

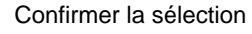

- Pour ouvrir le menu du lecteur vidéo, appuyez sur « OK » sur le projecteur.
- Pour fermer le menu du lecteur vidéo, appuyez sur « retour » sur le projecteur.

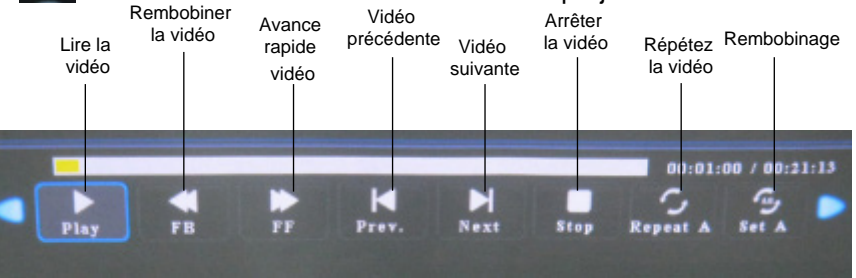

### Lecture vidéo FAQ

Comment j'en boucle une vidéo ?

Choisir USB ou carte SD pour la lecture.

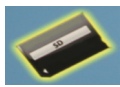

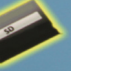

- 2. Naviguer dans les dossiers jusqu'au fichier que vous voulez écouter.
- Sélectionnez le fichier que vous souhaitez jouer, puis confirmez la sélection.
- Déplacer la sélection sur le 4. menu du lecteur vidéo de « répéter » et confirmer la sélection.
- 5 La vidéo sera maintenant boucle une fois la lecture terminée.

#### Comment pour visualiser une vidéo ?

- Choisissez l'option « vidéo » dans le menu principal
- Naviguer en utilisant les touches soit distants, soit à bord pour le fichier que vous souhaitez afficher un apercu.
- 3 Mettez en surbrillance le fichier. \* Ne pas sélectionner le fichier, juste mettre en surbrillance.
- 4 Attendre 3-4 secondes.
- 5. Un écran de prévisualisation
  - s'affiche en bas à droite de la vidéo.

### Menu photo

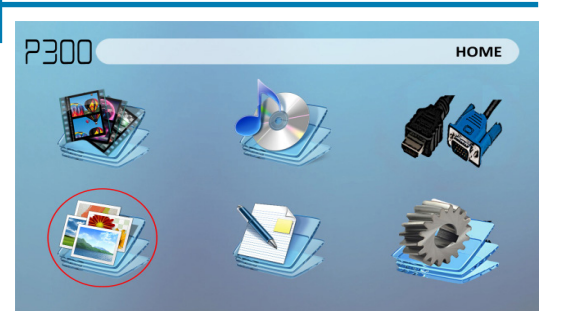

#### Sélectionnez l'icône « photo »

Le P300 montrera tous les dossiers et les fichiers que vous avez sur vos disgues de SD ou USB. Utilisez les touches directionnelles pour naviguer dans les différents dossiers ou fichiers.

#### Prévisualisation des fichiers :

- Appuyez sur les touches directionnelles pour sélectionner le poste qui vous intéresse
- Attendez 2-3 secondes et un aperçu de l'image s'affiche sur l'écran

#### Ouverture d'un fichier :

•

- Sélectionnez l'option photos dans le menu principal. .
- Sélectionnez le support de matériel, sur que le fichier est stocké
- Choisir quel fichier que vous voulez écouter.

### Menu photo

#### La visualisation des photos

Pour utiliser les contrôles de la photo, utilisez les touches directionnelles pour sélectionner l'option que vous voulez choisir. Pour ouvrir le menu lecteur

photo, appuyez sur « OK » sur

Pour fermer le menu du lecteur

vidéo, appuyez sur « retour »

le projecteur.

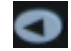

Déplacer la sélection gauche

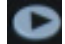

Déplacer la sélection droite

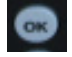

Confirmer la sélection

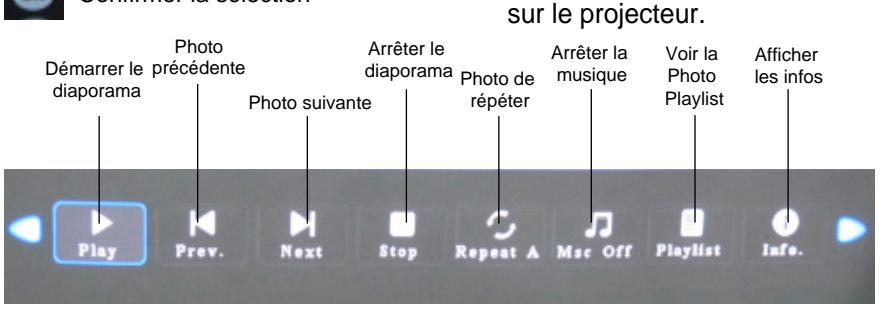

### Diaporama de photos FAQ

#### Comment puis-je jouer un diaporama?

1. Choisir USB ou carte SD pour la lecture.

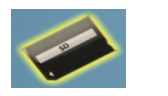

- 2. Accédez au dossier qui contient les photos que vous souhaitez voir dans le diaporama
- Confirmer la sélection de la 3 première image.
- 4. Appuyez sur "play" dans le menu photo
- 5. Diaporama va maintenant jouer.
- 6. REMARQUE: La sélection de
- "répéter" en boucle le diaporama.

#### Comment puis-je contrôler manuellement le diaporama?

- Après avoir sélectionné la photo que vous souhaitez être affiché, vous pouvez appuyer sur "play" pour lancer le diaporama (tel que décrit dans la FAQ précédente).
- Pour contrôler manuellement le diaporama, vous devez arrêter le diaporama avec le bouton "stop".
- Vous pouvez utiliser les commandes de votre télécommande ou sur le dessus du projecteur lui-même pour parcourir les images dans la liste actuelle.

26

### Lecteur de musique Menu

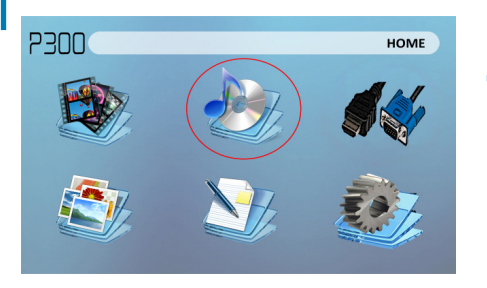

Ouverture d'un fichier:

- Sélectionnez l'option audio dans le menu principal.
- Sélectionnez le support matériel est stocké le fichier sur
- De choisir le fichier que vous souhaitez lire.

Sélectionnez l'icône "Audio"

Le P300 affiche tous les dossiers et fichiers que vous avez sur vos clés USB ou SD. Utilisez les touches directionnelles pour accéder à différents dossiers ou fichiers.

Prévisualisation des fichiers:

- Appuyez sur les touches directionnelles pour sélectionner l'élément d'intérêt
- Attendez 2-3 secondes et un aperçu de l'audio s'affiche sur l'écran

### Lecteur de musique Menu

#### Écouter de l'audio

Pour utiliser les commandes audio, utilisez les touches directionnelles pour sélectionner l'option que vous souhaitez choisir.

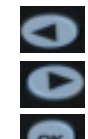

Déplacer la sélection à gauche

Avancez à droite de la sélection

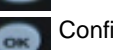

Confirmer la sélection

- Pour ouvrir le menu de la musique, appuyez sur "OK" sur le projecteur.
- Pour fermer le menu de musique, appuyez sur "retour" sur le projecteur.

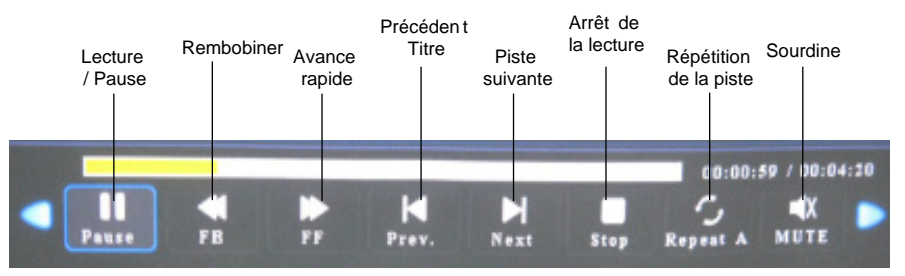

### Lecture de musique FAQ

## Comment puis-je boucle une chanson?

1. Choisissez USB ou carte SD pour la lecture.

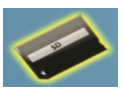

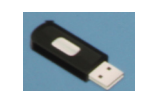

- 2. Naviguer dans les dossiers jusqu'à ce que vous atteignez le fichier que vous souhaitez lire.
- 3. Mettez en surbrillance le fichier que vous souhaitez lire, puis confirmer la sélection.
- Déplacer la sélection dans le menu du lecteur de musique de «répéter», et confirmer la sélection.
- 5. La chanson sera désormais boucle une fois la lecture terminée.

### **EBook Viewer Menu**

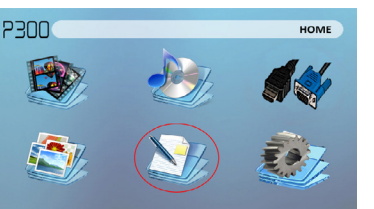

#### Ouverture d'un fichier:

- Choisissez l'option "Ouvrir un fichier"
- Fichier de périphérique Select est stocké sur
- Sélectionnez le fichier de la liste

Le P300 affiche tous les dossiers et fichiers que vous avez sur vos clés USB ou SD. Utilisez les touches directionnelles pour accéder à différents dossiers ou fichiers.

#### Affichage des fichiers texte

Le Pico projecteur P300 vous permet de visualiser des fichiers texte. Sélectionnez le fichier que vous souhaitez afficher dans le menu fichier pour le périphérique de stockage particulier sur lequel le fichier est stocké. Vous pouvez appuyer sur les touches fléchées gauche et droite du pavé directionnel ou la télécommande pour parcourir les pages que vous avez dans le présent dossier.

\* Section critique Spécifications de ce manuel pour les formats d'ebook en charge.

### Menu de configuration

Le menu Réglages peut être consulté en sélectionnant "Paramètres" dans le menu principal

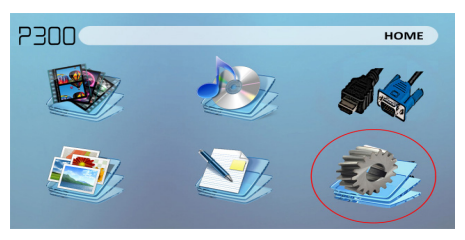

Dans le menu des paramètres, il ya quatre sous-menus plus qui vous permettent de personnaliser votre P300 pour les paramètres que vous souhaitez.

#### Image

- Mode de l'image
- Température de couleur
- Aspect Ratio

#### Son

- Mode audio
- Balance
- Auto Volume
- Son surround
- EQ

#### Temps

- Horloge
- Off Time
- Minuterie d'endormissement

#### Option

- Langue OSD
- Restaurer usine par défaut
- Mélange
- Durée OSD

### Paramètres de l'image

#### Mode de l'image

 Change le mode d'image pour différents paramètres en fonction de votre choix.

#### Température de couleur

 Règle la température de couleur chaude de refroidir (du rouge au bleu).

#### Aspect Ratio

 Modifie le rapport d'aspect de l'image - 4:3, 16:9 \*

#### Réduction du bruit

 Option pour réduire le bruit (grain) de l'image

#### Rétro-éclairage

Ajuste le rétroéclairage

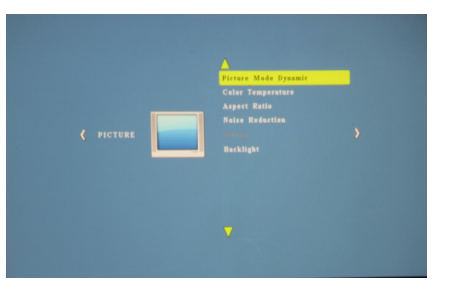

\* Attention: Certaines images peuvent être coupés lorsque le rapport d'aspect est mal réglé

### Réglages du son

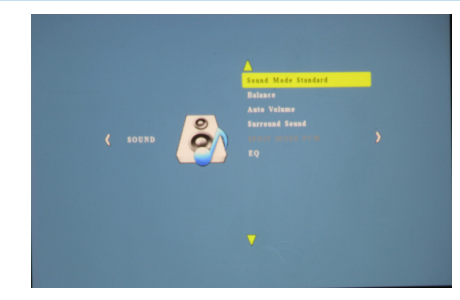

#### Mode audio

 Changez le mode sonore en fonction de ce qui est en cours de lecture.

#### Balance

 Règle la balance du son, de gauche à droite.

#### Auto Volume

Règle le projecteur de détecter automatiquement le volume. Le projecteur détecte automatiquement le mode sonore approprié.

#### Surround Sound

 Ajuste les capacités de son surround du projecteur.

#### EQ

.

 Modifie l'égaliseur pour le projecteur, ce qui affecte la signature sonore.

### Paramètres de temps

#### Horloge

Réglez l'heure / date.

#### Temps d'arrêt

- Définit un temps de tour de mise hors tension automatique de projecteur
- Le Temps
- Définit un temps pour le projecteur à tour automatique sur.

#### **Sleep Timer**

Définit une minuterie jusqu'à ce que le projecteur pour passer en mode de veille

#### Mise en veille automatique

Définit la mise en veille automatique de l'appareil.

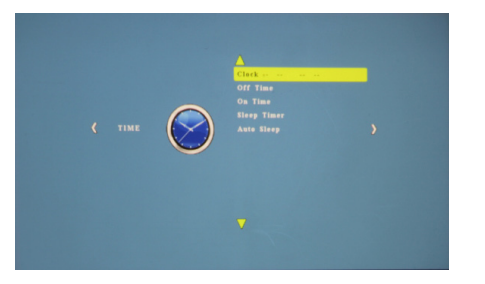

### **Réglages des options**

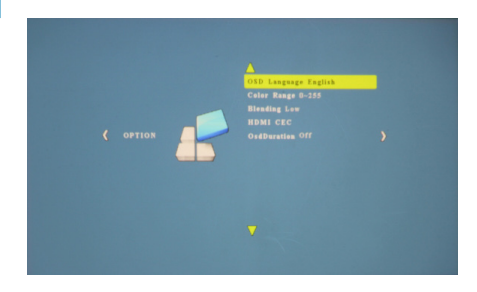

#### Langue OSD

Change la langue de l'appareil.

#### Restaurer usine par défaut

Restaure le projecteur aux réglages d'usine.

#### Mélange

Règle l'option de fusion.

#### Durée OSD

Permet au projecteur de fixer une durée pour la langue de l'OSD sélectionné.

### **Ajustements Keystone**

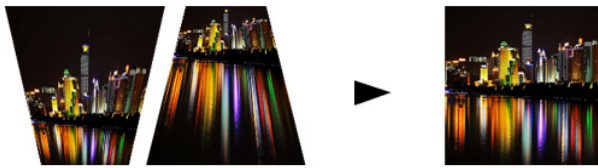

#### Quelle est trapézoïdale?

"Trapézoïdale" se produit lorsque le projecteur n'est pas aligné perpendiculairement à un écran, ou lorsque l'écran de projection a une surface inclinée. L'image qui résulte de l'un de ces déséquilibres se penchera trapézoïdale plutôt que carrés.

#### Ajustements Keystone numérique

En ajoutant un particulier, au choix, l'algorithme de mise à l'échelle, certains nouveaux projecteurs sont en mesure de modifier l'image avant qu'elle atteigne l'objectif de projection. Le résultat est une image parfaite, même à un angle.

### Ajustements de Keystone FAQ

#### **Comment corriger Keystone**

Si l'image semble trapézoïdale avec la grande base (comme sur la photo de droite), appuyez sur le bouton du bas sur le pavé directionnel sur le haut de la P300 jusqu'à ce que les corrige à effet de trapèze et l'image se transforme en une projection carré.

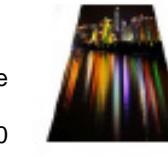

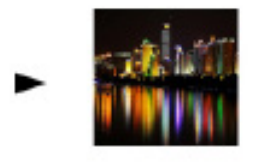

 Si l'image semble trapézoïdale avec la plus grande en haut (comme sur la photo de droite), appuyez sur le bouton du haut sur le pavé direction internationale sur le haut de la P300 jusqu'à ce que les corrige à effet de trapèze et l'image se transforme en une projection carré.

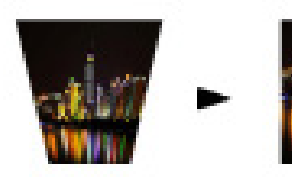

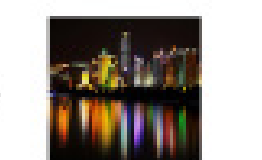

### Détails techniques

### Chapitre 4

### Dépannage

#### L'image est floue

| Les causes possibles                                            | Solution                                                                                                    |
|-----------------------------------------------------------------|----------------------------------------------------------------------------------------------------|
| Le projecteur n'est pas au point                                | Ajustez la mise au point avec la molette de<br>réglage de mise au point jusqu'à ce que<br>l'image est au point |
| Le projecteur est décalé par avion / angle<br>de fonctionnement | Déplacer le projecteur de sorte qu'il est à la fois<br>de 180 degrés et sur plan avec le même écran.           |

#### Pas de synchronisation, aucun signal

Assurez-vous de configurer l'ordinateur pour permettre une sortie de signal vidéo. Sur certains ordinateurs portables ce qui se fait en appuyant sur la touche de fonction F5. Si vous utilisez le P300 comme un moniteur externe sur les systèmes Windows, ceci peut être fait en sélectionnant "étendre mon bureau à ce moniteur». La résolution native du projecteur P300 est 1280x800. Selon les pilotes vidéo des résolutions différentes peut avoir besoin d'être sélectionné pour la sortie appropriée.

### Détails techniques

#### Dépannage

#### LE PROJECTEUR NE TOURNE PAS SUR

| Les causes possibles                      | Solution                                                                                                    |  |  |
|-------------------------------------------|----------------------------------------------------------------------------------------------------|--|--|
| Il n'ya pas de puissance                  | Vérifiez la prise de courant ou à la source de la<br>batterie est bonne. vérifier l'adaptateur<br>d'alimentation pour assurer une bonne connexion<br>avec la prise murale ainsi que la proejctor.    |  |  |
| Le bouton d'alimentation n'a pas été tenu | Pour allumer le projecteur, le bouton d'alimentation<br>doit être enfoncé pendant 3 secondes entières.<br>essayez de maintenir le bouton d'alimentation<br>jusqu'à ce que le moteur optique s'allume |  |  |
| NO PICTURE / Fichier non reconnu          |                                                                                                    |  |  |

| Les causes possibles                                                         | Solution                                                                                                    |  |  |
|------------------------------------------------------------------------------|----------------------------------------------------------------------------------------------------|--|--|
| La source vidéo n'est pas correctement<br>branché ou sélectionné             | Vérifiez le signal de source vidéo pour s'assurer<br>qu'il est correctement connecté. Sélectionnez<br>la source d'entrée de courant en choisissant<br>l'entrée souhaitée dans le menu principal |  |  |
| Extension de fichier incorrect / vidéo est<br>encodé avec le codec incorrect | S'il vous plaît se référer à la page<br>"Caractéristiques" pour voir quels types de fichiers<br>et codecs sont supportés. Vérifiez que le fichier a<br>été codé correctement.                   |  |  |

### Caractéristiques

Luminosité Résolution native Résolution maximale Rapport de contraste Objectif de projection: Taille de l'image: Lampe:

Vidéo:

Sortie audio:

Carte SD

USB:

Dimensions Poids 300 Lumens 1280x800(WXGA) 1920x1080(1080P) 2000:1 Mise au point manuelle 10~120 pouces LED RGB triples avec la vie Vibrant Color Technology 15,000hrs Composite A/V VGA(mini-VGA) HDMI(mini-HDMI) 1.0 W haut-parleurs stéréo 3.5 mm jack audio Micro fente pour carte SD (Maximum 32 Go) USB Host (Memory Sticks)

149x99x40mm 0.5 lbs

S'il vous plaît diriger toutes les demandes de services à la clientèle au:

AAXA Technologies, Inc. 1541 Parkway Loop Tustin, CA 92780 (714) 957-1999

info@aaxatech.com